# Manual do Usuário LEITOR BIOMÉTRICO STAND ALONE

GA - SFI

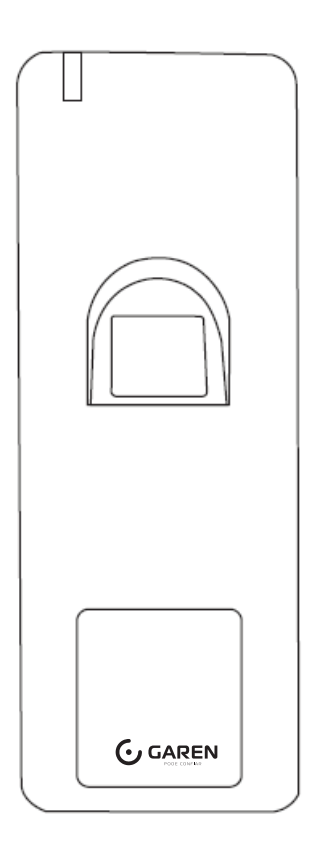

Controle de Acesso por Impressão Digital e RFID - FI À prova d'água

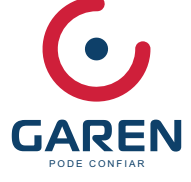

## INTRODUÇÃO

O FP1000 é um controle de acesso por impressão digital autônomo em caixa de metal à prova d'água com leitor de cartão integrado.

O leitor 'IP66 à prova d'água torna muito adequado para uso ao ar livre, com o design fino.

O FP1000 suporta até 1000 usuários de impressão digital e 2000 usuários de cartão.

O FP1000 é equipado com um controle remoto e cartões principais para facilitar a operação e suporta acesso por impressão digital, acesso a cartão e acesso a vários usuários; com alarme externo, contato da porta, botão de saída.

## PRINCIPAIS CARACTERÍSTICAS

- •Impermeável, em conformidade com Ip66
- •Caixa de metal, anti-vandalismo
- Uma saída de relé de programação.
- •1000 usuários de impressão digital, 2000 usuários de cartão
- •Saída Wiegand 26 44 bits
- •Operação autônoma ou de passagem
- •Acesso a vários cartões / impressões digitais
- •Configuração de suporte autorizar usuários
- •2 dispositivos suportam intertravamento para 2 portas
- •Modo de trava para manter a porta ou portão aberto
- •Alarme anti-sabotagem
- •Visor do status do LED multicolorido
- •Alarme integrado e saída de campainha.

## ESPECIFICAÇÕES

| Modelo                                                                                                    | FP 1000<br>125KHz |                                                                                                    |                           |
|----------------------------------------------------------------------------------------------------|-------------------|----------------------------------------------------------------------------------------------------|---------------------------|
| Frequência                                                                                                    | 125KHz            |                                                                                                    |                           |
| Tipo de Card                                                                                                    | EM tag Card       |                                                                                                    |                           |
| Caixa de Leitura                                                                                                    | 2~4cm             |                                                                                                    |                           |
| Capacidade<br>Impressão<br>Cartão                                                                                                    |                   | 3,000<br>1,000<br>2,000                                                                                            |                           |
| Tensão Operacional<br>Corrente Ociosa<br>Corrente Ativa                                                                                                   |                   | 12VDC±10%<br>≤45mA<br>≤150mA                                                                                       |                           |
| Leitor Impressões<br>Tempo de Identificação<br>FAR<br>FIRR                                                                                                |                   | Modulo de Impressão Digital óptica<br>500 DPI<br>≤ 1S<br>≤ 0.01%<br>≤ 0.1%                                         |                           |
| Conexões de Fiações                                                                                                    |                   | Saída de Relé, Botão de Sa<br>Wiegand                                                                              | aída, DOTL, Alarme, Saída |
| Fiações<br>Retransmissão<br>Tempo de saída do relé ajustável Tempo de saída do<br>alarme ajustável Carga de saída do bloqueio<br>Carga de Saída de Alarme |                   | Um (NA, NC, Comum)<br>0-99 segundos (padrão: 5<br>0-3 minutos (padrão: 1 min<br>Máximo de 2 Amp<br>Máximo de 5 Amp | segundos)<br>uto)         |

| Inteface Wiegand                                             | Wiegand 26-44 bits output (default: 26bits)                                                               |
|--------------------------------------------------------------|----------------------------------------------------------------------------------------------------|
| Meio Ambiente<br>Temperatura Operação<br>Umidade Operacional | Meets IP66<br>- 30 -60 (-22 -140 )- Padrão<br>- 40 -60 (-40 -140 ) - Opicional 20%RH-90%RH<br>20%RH-90%RH |

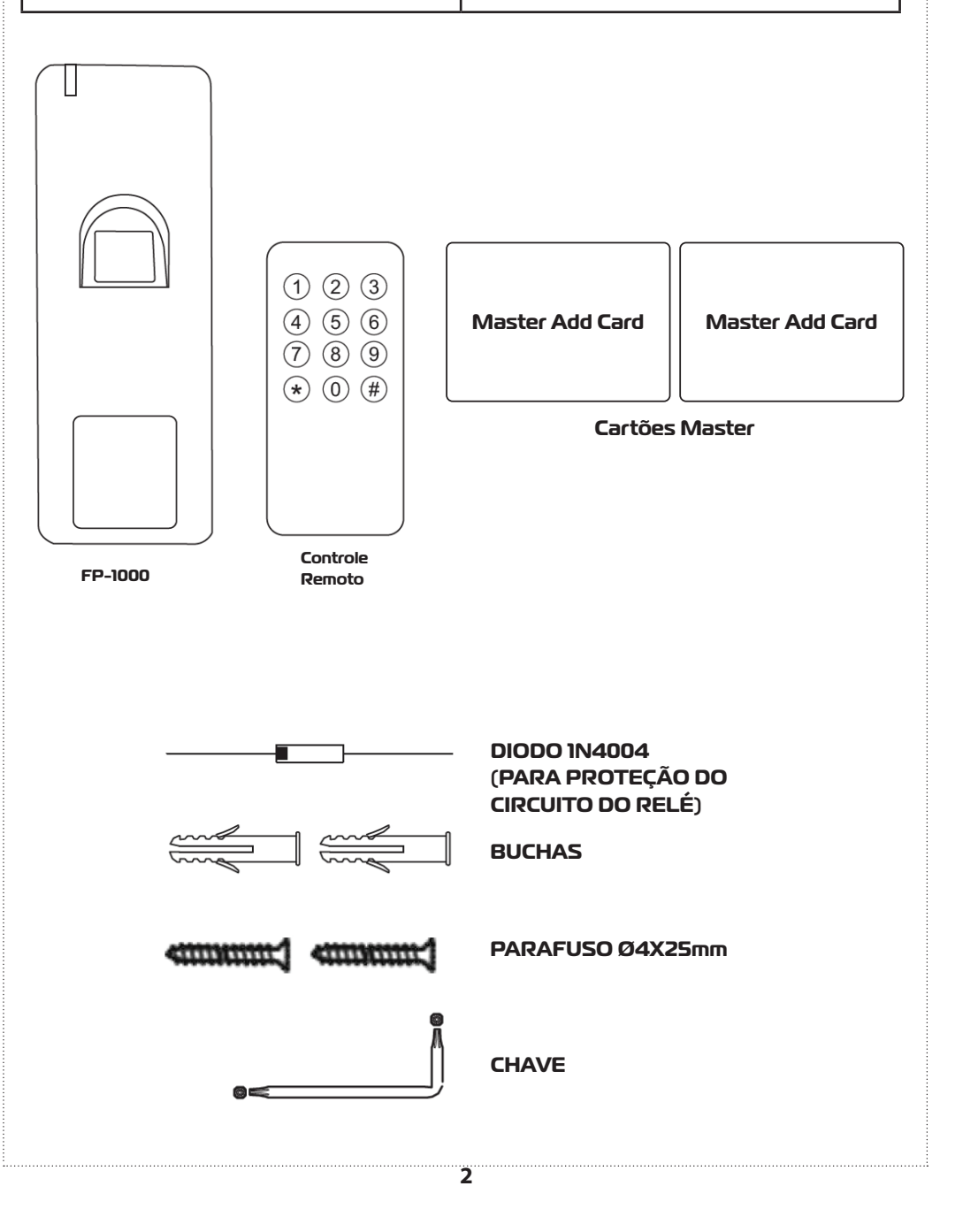

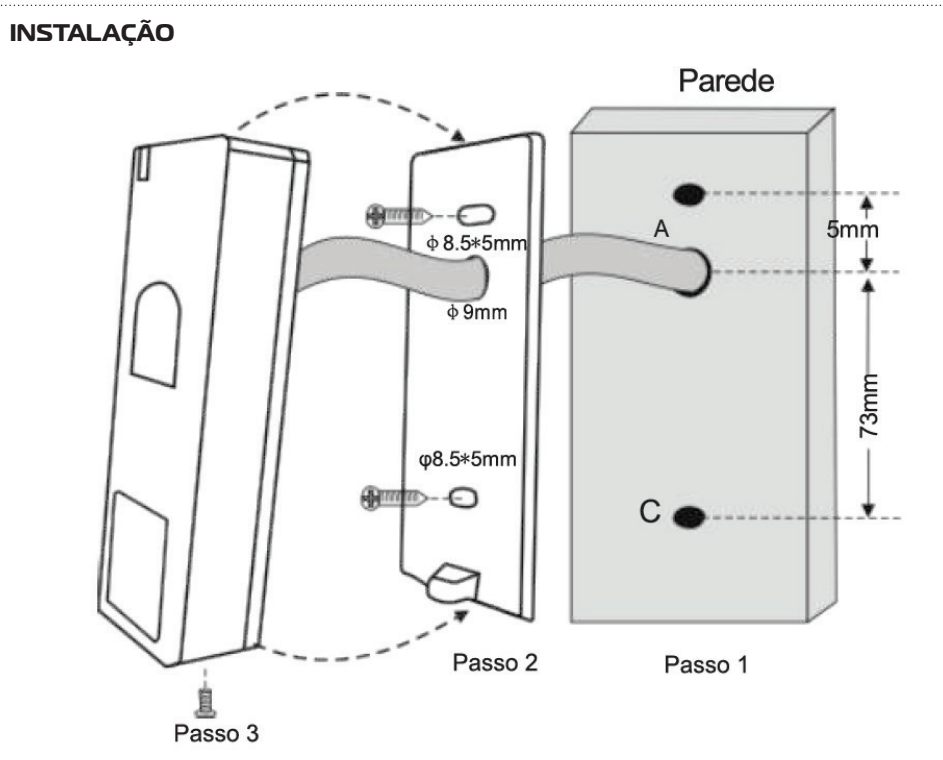

## FIAÇÃO

| Cor do Fio                           | Função          | Notas                                    |  |
|--------------------------------------|-----------------|------------------------------------------|--|
| Fiação Independente Básica           |                 |                                          |  |
| Vermelho                             | 12V             | Entrada de Alimentação regulada de 12V   |  |
| Preto                                | GND             | Negativo                                 |  |
| Azul                                 | Relé (NA)       | Normalmente Aberto ( instalar diodo)     |  |
| Roxo                                 | Relé (C)        | Conexão comum                            |  |
| Laranja                              | Relé ( NF)      | Normalmente Fechado ( instalar diodo)    |  |
| Amarela                              | Aberto          | REX Input                                |  |
| Fiação de Passagem ( Leitor Wiegand) |                 |                                          |  |
| Verde                                | Dados 0         | Dados de saída Wiegand ( passagem) O     |  |
| Branco                               | Dados 1         | Dados de sáida Wiegand ( passagem) 1     |  |
| Recurso Avançados de Entrada e Saída |                 |                                          |  |
| Cinza                                | Saída de Alarme | Contato Negativo de Alarme               |  |
| Marrom                               | Entrada Contato | Entrada de contato de Porta/ Portão (NF) |  |

## INDICAÇÃO SONORA LUMINOSA

| Status de Operação            | LED                               | Luz do Sensor | Buzzer     |
|-------------------------------|-----------------------------------|---------------|------------|
| Em Espera                     | Luz Vermelha                      |               | -          |
| Entrar em Modo de Programação | Luz Vermelha Pisca                | Desligado     | Um Bipe    |
| Em modo de Programação        | Luz Laranja                       | -             | Um Bipe    |
| Erro de Operação              | -                                 | -             | Três Bipes |
| Saia do Modo de Programação   | Luz Vermelha                      |               | Um Bipe    |
| Cadeado Aberto                | Luz Verde                         | Desligado     | Um Bipe    |
| Alarme                        | Luz Vermelha Pisca<br>Rapidamente | Desligado     | Bipes      |

## DIAGRAMA DE LIGAÇÃO COM FONTE DE ALIMENTAÇÃO

**Trava 1:** Trava à Prova de Falhas ou Operador de Porta **Trava2:** Trava à Prova de Falhas ou Trava Magnética

## Fonte de Alimentação Comum

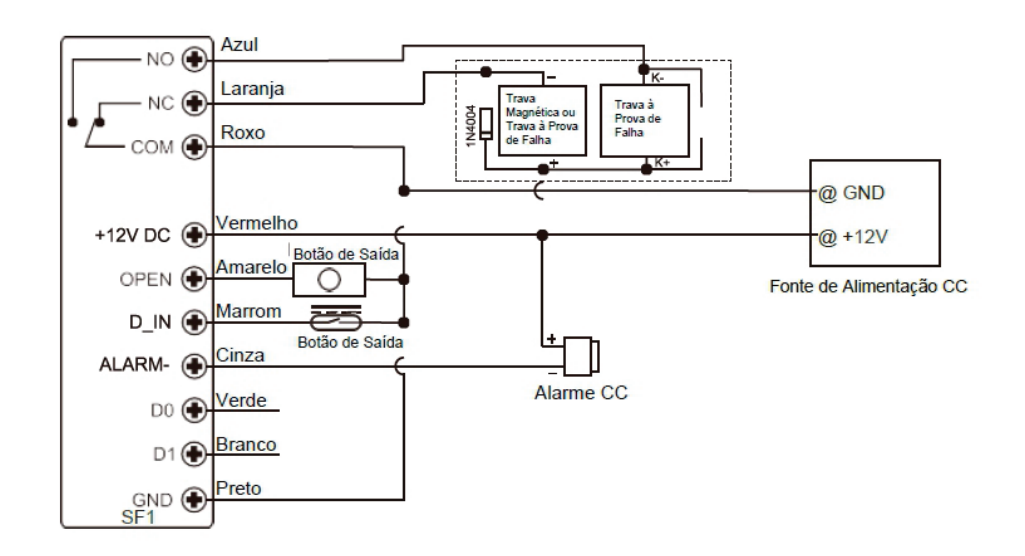

**Atenção:** A instalação de um diodo 1 N4004 ou equivalente é necessária quando se usa uma fonte de alimentação comum ou o leitor pode estar danificado. (1 N4004 está incluído na embalagem)

## FONTE DE ALIMENTAÇÃO DO CONTROLE DE ACESSO

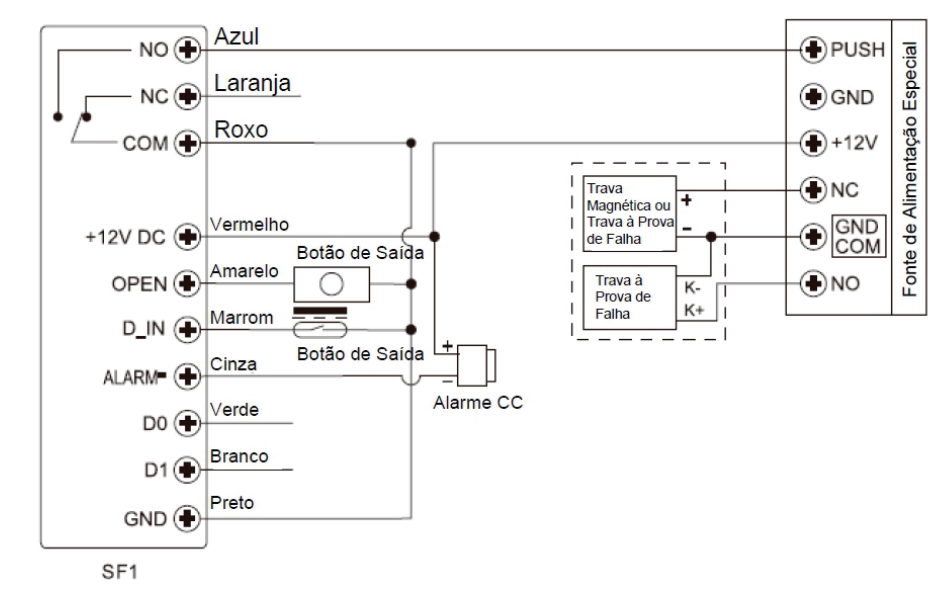

Passagem: Verifique a Operação de Passagem nº 4

## PROGRAMAÇÃO

## INFORMAÇÃO GERAL DE COMUNICAÇÃO

 > Número ID do Usuário: Atribua um número de ID de usuário para controlar os usuários de impressões digitais ou cartões de acesso. O número de identificação do usuário pode ser qualquer número de la 3000.
 **IMPORANTE:** IDs de usuário não precisam ser precedidos por zeros á esquerda. A gravação de ID do usuário é crítica. Modificações para usuários exigem que o ID do usoário ou cartão esteja disponível.
 **Observações:** As IDs de usuário 997 e 998 são para Impressões Digitais Autorizadas. As IDs de usuário 999 e 1000 são para a Impressão Digital Mestre de

Adição e a Impressão Digital Mestre de Exclusão.

As IDs de usuário 2999 e 3000 são para Cartões Autorizados.

> Cartão de Proximidade: Qualquer cartão de proximidade EM de 26 bits padrão daindústria de 125 KHz

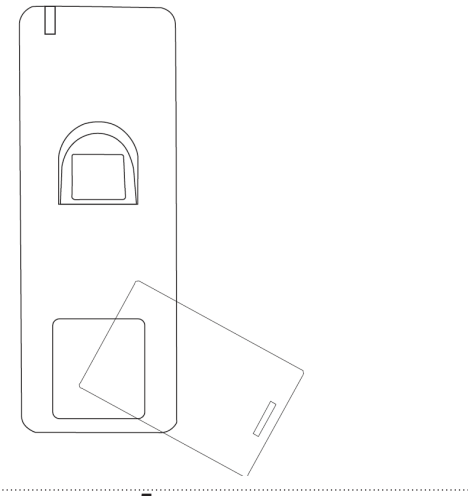

## Configurar Código Mestre

| Etapa de Programação             | Combinação de Teclas                                                                                                  |
|----------------------------------|----------------------------------------------------------------------------------------------------|
| 1. Entrar em Modo de Programação | * ( Código Mestre) #<br>(O padrão de fábrica é 123456)                                                                |
| 2. Atualizar código Mestre       | 0 (Novo Código Mestre) # (Repetir Novo Código<br>Mestre) #<br>(O código mestre é composto por quaisquer 6<br>dígitos) |
| 3. Sair do Modo de programa      |                                                                                                    |
| 3. Sair do Modo de programa      | *                                                                                                    |

## Adicionar Usuários de Impressão por ID automática

(Permite que SFI atribua impressão digital à próxima ID de Usuário disponível; o número de ID é 1~1000)

| Etapa de Programação           | Combinação de Teclas                                                                                                    |
|--------------------------------|----------------------------------------------------------------------------------------------------|
| 1.Entrar no Modo do Programa   | *(Código Mestre) #                                                                                                    |
| 2. Adicionar Impressão Digital | ( <b>ID do Usuário) # (Impressão Digital) (Repetir<br/>Impressão Digital)</b><br>As impressões digitais podem ser adicionadas<br>continuamente |

## Adicionar Usuários de Cartão por ID Automática

(Permite que SFI atribua cartão à próxima ID de Usuário disponível; o número de ID é 1001~3000)

| Etapa de Programação                            | Combinação de Teclas                                                    |
|-------------------------------------------------|-------------------------------------------------------------------------|
| 2.Adicionar Cartão: por Leitura de Cartão<br>OU | 1 (Leitura de Cartão) Os cartões podem ser<br>adicionados continuamente |
| 2.Adicionar Cartão: por Leitura de Cartão<br>OU | 1 (Leitura de Cartão) Os cartões podem ser<br>adicionados continuamente |
| 2.Adicionar Cartão: pelo Número do Cartão       | 1 (Número do Cartão de Entrada de 8/10<br>Dígitos) #                    |
| 3.Saída                                         | *                                                                       |

#### Adicionar Usuários de Cartão por ID Automática

| Etapa de Programação                            | Combinação de Teclas                                                                                                   |
|-------------------------------------------------|----------------------------------------------------------------------------------------------------|
| 1. Entre em modo de Programação                 | * ( <b>Código mestre) #</b><br>( O padrão de fábrica é 123456)                                                         |
| 2.Adicionar Cartão: por Leitura de Cartão<br>OU | 1 (ID do Usuário) # (Leitura de Cartão) Os cartões<br>podem ser adicionados continuamente                              |
| 2.Adicionar Cartão: pelo Número do Cartão<br>OU | 1 (ID do Usuário) # (Número do Cartão de<br>Entrada de 8/10 Dígitos) #                                                 |
| 2.Adicionar Cartão: por Inscrição de Bloco      | 9 (ID do Usuário) # (Quantidade de Cartões)<br># (Número do Cartão de Entrada de 8/10<br>Dígitos do Primeiro Cartão) # |
| 3. Saída                                        | *                                                                                                    |

## Como Funcionam os Cartões/Impressões Digitais Autorizados?

No modo de espera, leia o Cartão Autorizado ou coloque a Impressão Digital Autorizada uma vez, o LED vermelho do SFI pisca 4 vezes, então todos os usuários válidos são incapazes de abrir a porta e a campainha emite 3 bipes curtos (o botão de saída no interior ainda pode abrir a porta); leia o Cartão Autorizado ou coloque a Impressão Digital Autorizada novamente, o LED verde do SFI pisca 4 coloque a Impressão Digital Autorizada novamente, o LED verde do SFI pisca 4 coloque a Impressão Digital Autorizada novamente, o LED verde do SFI pisca 4 coloque a Impressão Digital Autorizada novamente, o LED verde do SFI pisca 4 coloque a Impressão Digital Autorizada

## Excluir Usuários

| Etapa de Programação                                              | Combinação de Teclas                                                                                     |
|-------------------------------------------------------------------|----------------------------------------------------------------------------------------------------|
| 1. Entrar em Programação                                          | * ( Código mestre) #                                                                                     |
| 2. Excluir Impressão Digital: por Impressão Digital<br>OU         | <b>2 (Entrada de Impressão Digital)</b><br>As impressões digitais podem ser excluídas continu-<br>amente |
| 2. Excluir Cartão: por Leitura de Cartão<br>OU                    | 2 (Leitura de Cartão)<br>Os cartões podem ser excluídos continuamente                                    |
| 2. Excluir Cartão: por Número do Cartão<br>OU                     | 2 (Número do Cartão de Entrada de 8/10<br>Dígitos) #                                                     |
| 2. Excluir Cartão ou Impressão Digital: por Número<br>da ID<br>OU | 2 (ID do Usuário) #                                                                                      |
| 2. Excluir TODOS os Usuários                                      | 2 (Código Mestre) #                                                                                      |
| 3. Saída                                                          | *                                                                                                    |

| Uso de Cartões-mestre para adicionar e excluir usuário | S                                                                                                    |
|--------------------------------------------------------|----------------------------------------------------------------------------------------------------|
| Adicionar Usuário de Cartão ou Impressão Digital       | <ol> <li>Leitura do Cartão-mestre de Adição</li> <li>Leitura do Cartão / Impressão Digital do Usuário<br/>Duas Vezes (repetir a etapa 2 para usuários adicio-<br/>nais)</li> <li>Nova Leitura do Cartão-mestre de Adição</li> </ol> |
| Excluir Usuário de Cartão ou Impressão Digital         | 1.Leitura do Cartão-mestre de Exclusão<br>2.Leitura do Cartão / Impressão Digital do Usuário<br>Uma Vez (repetir a etapa 2 para usuários adicionais)<br>3.Nova Leitura do Cartão-mestre de Exclusão                                 |

**Observação:** também é possível usar as Impressões Digitais Mestre para adicionar e excluir usuários; as operações são as mesmas com os Cartões-mestre.

## Configuração do Relé

A configuração do relé defi ne o comportamento do relé de saída na ativação

| Etapa de Programação                    | Combinação de Teclas                                                                                                    |
|-----------------------------------------|----------------------------------------------------------------------------------------------------|
| 1. Entrar em Programação                | * ( Código mestre) #                                                                                                    |
| 2. Modo de Pulso ou<br>2. Modo de TRava | <b>3 (1-99) #</b> ( padrão de fábrica)<br>O tempo do relé é de 1-99 segundos (1 é 100Sm( (<br>padrão de fpabrica: 5 segundos) <b>30#</b><br>Configura o relé para o modo de trava ligado desli-<br>gado |
| 3. Sair                                 | *                                                                                                    |

## Configurar Modo de Acesso

Para o modo de acesso por múltiplos cartões / impressões digitais, o tempo de intervalo de leitura dos cartões/ entrada das impressões digitais não pode exceder 10 segundos, caso contrário, o SFI sairá do modo de espera automaticamente; em cada acesso, o mesmo cartão ou impressão digital não pode ser usado repetidamente, caso contrário, o SFI sairá para ficar em espera automaticamente.

| Etapa de Programação                                  | Combinação de Teclas             |
|-------------------------------------------------------|----------------------------------|
| 1. Entrar em Programação                              | * ( Código mestre) #             |
| 2. Acesso SOMENTE por cartão<br>OU                    | 40#                              |
| 2. Acesso por Cartão ou Impressão Digital <b>OU</b>   | <b>42</b> # ( padrão de fábrica) |
| 2. Acesso por Cartão SOMENTE por impressão<br>Digital | 43#                              |
| 2. Acesso por múltiplos Cartões/ Impressões Digitais  | 4 4 (2-9) #                      |
| 3. Saída                                              | *                                |

### Configurar Alarme de Bloqueio

O alarme de bloqueio será acionado após 10 tentativas sem sucesso de leitura de Cartão/Impressão Digital, o padrão de fábrica é desligado; pode ser configurado para negar o acesso por 10 minutos ou habilitar o alarme após o acionamento.

| Etapa de Programação             | Combinação de Teclas                                                                                              |
|----------------------------------|----------------------------------------------------------------------------------------------------|
| 1. Entrar em modo de Programação | * ( Código mestre) #                                                                                              |
| 2. Bloqueio<br>OU                | <b>54#</b> ( padrão de fábrica)                                                                                   |
| 2. Bloqueio ligado<br>OU         | <b>5 5 #</b> O acesso será negado por 10 minutos                                                                  |
| 2. Bloqueio ligado               | <b>5 6 #</b> Ativação do alarme; é necessário inserir um<br>cartão válido ou uma impressão digital para silenciar |
| 3. Sair                          | *                                                                                                    |

## Configurar Detectçao de Porta Aberta

Detecção de Porta Aberta por Muito Tempo (DOTL)

No uso com um contato magnético opcional ou integrado à trava, se a porta for aberta normalmente mas não for fechada após 1 minuto, a campainha interna emitirá um bipe automaticamente para lembrar as pessoas de fechar a porta. O bipe pode ser interrompido fechando a porta, por usuários mestre ou usuários válidos, caso contrário, o bipe continuará sendo emitido pelo tempo de configuração do alarme. Detecção de Abertura Forçada de Porta

No uso com um contato magnético opcional ou integrado à trava, se a porta for aberta de maneira forçada, a campainha interna e o alarme externo (se houver) operarão; eles podem ser parados por usuários mestre ou usuários válidos, caso contrário, continuará sendo emitido pelo tempo de configuração do alarme.

| Etapa de Programação                        | Combinação de Teclas                   |
|---------------------------------------------|----------------------------------------|
| 1. Entrar em modo de Programação            | * ( Código mestre) #                   |
| 2. Desativar Detecção de Porta Aberta<br>OU | 60# ( padrão de fábrica)               |
| 2 . Ativar Detecção de Porta Aberta         | 61#0 acesso será negado por 10 minutos |
| 3. Saída                                    | *                                      |

#### Operação de Usuários e Redefinição para o Padrão de Fábrica

> Abrir a porta: Leia um cartão de usuário válido ou insira uma impressão digital válida

> Abrir a porta no modo de Cartões / Impressões Digitais múltiplos: Leia vários cartões ou impressões digitais válidos em 10 segundos.

**Remover Alarme:** Leia um cartão de usuário válido ou insira uma impressão digital válida ou leia os cartõesmestre, as impressões digitais-mestre ou insira o número do Código Mestre

>Redefinir para o padrão de fábrica e Adicionar Cartões-mestre: Desligue, pressione o botão de saída, mantenha pressionado e ligue, haverá dois bipes, solte o botão, a luz do LED muda para laranja, então leia quaisquer dois cartões EM de 125KHz dentro de 10 segundos, o LED ficará vermelho, significando a redefinição para o padrão de fábrica com sucesso. Da leitura dos dois cartões, a 1ª é para o Cartão-mestre de Adição, a 2ª é para o Cartão-mestre de Exclusão.

#### **Observações:**

> Caso não haja Cartões-mestre adicionados, deve-se pressionar o botão de saída por pelo menos 10 segundos antes da liberação.

> Redefina para o padrão de fábrica; as informações do usuário são guardadas.

#### Configurar ID do Dispositivo (aplicável somente para Usuários de Impressão Digital)

| Etapa de Programação             | Combinação de Teclas              |
|----------------------------------|-----------------------------------|
| 1. Entrar em modo de Programação | * ( Código mestre) #              |
| 2. Configurar ID do dispositivo  | 7 ( 0-255) # ( padrão de fábrica) |
| 3. Saída                         | *                                 |

Caso use SFI como leitor Wiegand, é possível configurar sua ID de Dispositivo para reconhecimento. Ao inserir a impressão digital válida, ele emitirá um número de cartão virtual como forma de saída Wiegand de 26 bits. Por exemplo, caso configure a ID do Dispositivo como 255 e a ID do Usuário de Impressão Digital seja 3, então enviará o número do cartão virtual como 255,00003 (aplicável somente ao controlador de entrada Wiegand de 26bits).

## **OPERAÇÃO DE PASSAGEM**

O SFI pode funcionar como um leitor de saída Wiegand para o controlador. A seguir, estão as operações para adicionar usuários de impressão digital:

1) Adicionar impressão digital ao SFI (consulte a página 06)

2) Opere o controlador para entrar na adição de usuários de cartão, então leia esta impressão digital adicionada no SFI; a ID do Usuário correspondente a esta impressão digital gerará um número de cartão virtual e enviará para o controlador, o controlador salvará este número; então, a impressão digital foi adicionada com sucesso.

## DIAGRAMA DE CONEXÃO

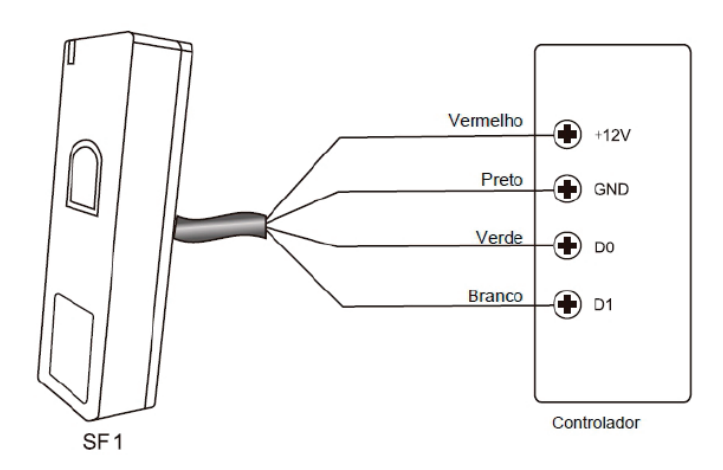

## Configurar Formato de Saída Wiegand

| Etapa de Programação                             | Combinação de Teclas                      |
|--------------------------------------------------|-------------------------------------------|
| 1. Entrar no modo do Programa                    | * ( Código mestre) #                      |
| 2. Configurar bits de saída Wiegand<br><b>OU</b> | 8 ( 26-44)# ( padrão de fábrica): 26 bits |
| 2 . Desativar saída Wiegand                      | 80#                                       |
| 3. Saída                                         | *                                         |

## APLICAÇÃO AVANÇADA

#### Intertravamento

O SFI tem suporte para a função de intertravamento. Ele é composto de dois dispositivos para duas portas e usado principalmente para bancos, prisões e outros locais em que uma segurança de nível superior é necessária.

## Diagrama de Conexão

Observações: O Contato da Porta deve ser instalado e conectado conforme o diagrama.

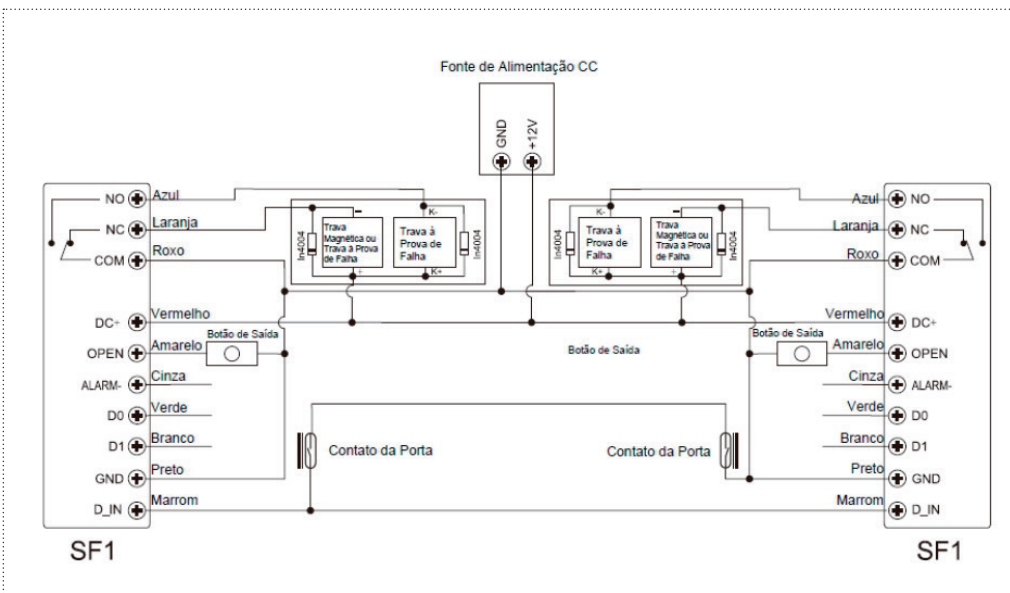

#### Vamos nomear os dois SF1 como "A" e "B" para duas portas "1" e "2"

## Etapa 1:

Inscreva os usuários nos dois SFI (consulte a página O6)

## Etapa 2:

Configure ambos os leitores (A e B) para função intertravamento

| Etapa de Programação                                                | Combinação de Teclas                |
|---------------------------------------------------------------------|-------------------------------------|
| 1. Entrar no modo do Programa                                       | * ( Código mestre) #                |
| 2. Intertravamento - desligado<br>OU<br>2. Intertravamento - ligado | 6 2 # ( padrão de fábrica)<br>6 3 # |
| 3. Saída                                                            | *                                   |

A operação de intertravamento está concluída.

Quando apenas a porta 2 estiver fechada, o usuário pode ler o cartão válido ou inserir uma impressão digital válida no Leitor A, e a porta 1 abrirá; então, quando apenas a porta 1 estiver fechada, leia o cartão válido ou insira uma impressão digital válida no Leitor B e a porta 2 abrirá.

## Garen Automação S/A

CNPJ: 13.246.724/0001-61 Rua São Paulo, 760 - Vila Araceli CEP: 17400-000 - Garça - São Paulo - Brasil

garen.com.br